| Anmeldung zur Teilnahme an der Speisenversorgung beim von der Einrichtung bzw. deren<br>Rechtsträger beauftragen Unternehmen:<br>Betriebsgesellschaft des Klinikums Görlitz mbH, Girbigsdorfer Str. 1-3, 02828 Görlitz, Tel:03581/371290 |                                                                                                    |
|----------------------------------------------------------------------------------------------------|----------------------------------------------------------------------------------------------------|
| Kunden-Nummer (Vergabe erfolgt durch BGK)                                                                                                    |                                                                                                    |
| 1.                                                                                                    | In der Einrichtung: Freie Evangelische Oberschule Görlitz, Jakob-Böhme-Strasse 1, 02826 Görlitz Essenteilnahme ab Datum:                                                                                                    |
| 2.                                                                                                    | Angaben zum gesetzlichen Vertreter: (Bitte vollständig und deutlich in Druckbuchstaben ausfüllen)                                                                                                    |
|                                                                                                    | Name: Vorname:   Anschrift: Telefon:   Email: Email:                                                                                                    |
| 3.                                                                                                    | Angaben zum Essenteilnehmer/Schüler: (Bitte vollständig und deutlich in Druckbuchstaben ausfüllen)                                                                                                    |
|                                                                                                    | Name:Vorname:                                                                                                    |
| 4.                                                                                                    | Versorgungsart und Kassierungsbetrag:                                                                                                    |
|                                                                                                    | Schüler pro Tag: 4,50 € Erwachsener: 4,80 €                                                                                                    |
|                                                                                                    | Ich bestätige hiermit die Beauftragung der BGK mbH mit der Speisenversorgung des Essenteilnehmers in der Einrichtung. Es gelten die mit der<br>Einrichtung bzw. deren Rechtsträger abgestimmten und zur Zeit der Anmeldung bestehenden o.g. aktuellen Preise, die ich als Entgelt pro<br>bezogenes Essen hiermit anerkenne. Änderungen werden ausschließlich mit der Einrichtung bzw. deren Rechtsträger vereinbart und gelten<br>zwischen BGK mbH und dem Essenteilnehmer verbindlich nach Bekanntmachung durch BGK mbH gegenüber dem Essenteilnehmer zum 01.<br>des Folgemonats. Sonderkostformen sind separat abzustimmen, da hier erst die Verfügbarkeit und ggf. der Preis angepasst werden muss. |
| 5.                                                                                                    | Zahlungsart: (Bitte vollständig und deutlich ausfüllen)                                                                                                    |
| Sepa-Basis-Lastschrift                                                                                                    |                                                                                                    |
| Unterschrift des Kontoinhabers:                                                                                                    |                                                                                                    |
| SE                                                                                                    | PA- Basislastschriftmandat Gläubiger-Identifikationsnummer: DE49ZZZ00000287565                                                                                                    |
| IBAN des Zahlungspflichtigen (max. 35 Stellen):                                                                                                    |                                                                                                    |
| BIC des Zahlungspflichtigen (8 oder 11 Stellen): Kontoinhaber:                                                                                                    |                                                                                                    |
|                                                                                                    | Der SEPA-Basislastschrifteinzug erfolgt immer monatlich am 710. Werktag des Folgemonats. Das Mandat gilt für o.g. Essenteilnehmer. Ich ermächtige die BGK<br>mbH, Zahlungen von meinem Konto mittels SEPA-Basislastschrift einzuziehen. Zugleich weise ich mein Kreditinstitut an, die von der BGK mbH auf mein Konto<br>gezogenen SEPA-Basislastschriften einzulösen. Eventuelle Gebühren bei selbstverschuldetem Fehlschlag der Lastschrift zahlt der Kontoinhaber.                                                                                                    |
| 6.                                                                                                    | Laufzeit:<br>Die Speisenversorgung wird auf unbestimmte Zeit festgelegt und kann mit einer Frist von 4. Wochen zum Ende des Kalendermonats schriftlich<br>gekündigt werden. Die Anmeldung zur Speisenversorgung endet automatisch, wenn der Vertrag zwischen BGK mbH und dem Rechtsträger der<br>Einrichtung endet.                                                                                                    |
| 7.                                                                                                    | Abmeldung: Folgende Möglichkeiten stehen Ihnen zur Abbestellung (bis 7:30 Uhr) der Speisen zur Verfügung:Internetseite: <a href="https://menue.klinikum-goerlitz.de">https://menue.klinikum-goerlitz.de</a> Tel: 03851-371290Fax:03581- 371381                                                                                                    |

#### 8. Zustandekommen der Speisenversorgung:

Bevor der Essenteilnehmer an der Speisenlieferung teilnehmen kann, benötigen wir von Ihnen das vollständig ausgefüllte und unterschriebene Anmeldeformular im Original. Die Anmeldung kann von der BGK mbH abgelehnt werden, wenn offene Forderungen gegenüber dem Kunden bestehen. Die BGK mbH stimmt der Anmeldung zur Essenversorgung durch Übersendung einer Anmeldebescheinigung mit Bekanntgabe von Kundennummer und Zugangsdaten zur Online-Bestellung zu. Nutzungsbedingungen zur Online-Bestellung sowie Liefer- und Bestellanlage wurden akzeptiert.

Ort, Datum:

Unterschrift gesetzlicher Vertreter:

# Liefer- und Bestellbedingungen

## 1) Speisen

Es wird eine Speisenlieferung unter Einhaltung hygienischer Vorschriften in Anlehnung an die Vorgaben der Deutschen Gesellschaft für Ernährung vereinbart mit einem Dessert oder Rohkostsalat. Bei starken Marktschwankungen oder einer Änderung der Gesetzeslage kann der Abgabepreis neu verhandelt werden.

Wir bieten Ihnen 2 Wahlessen pro Tag.

## 2) Bestellung

#### Speisebestellung ausschließlich über https://menue.klinikum-goerlitz.de

(Bestellungen in Schriftform nur nach Absprache möglich).

Jeder Schüler bekommt eine Schülernummer (Speiseversorgung).

Der Speiseplan mit 3 Wahlessen wird mind. 4 Wochen im Voraus Online gestellt. Die Abgabe der Bestellung muss 3 Wochen vor Liefer-/ Ausgabetag erfolgen. Erfahrungsgemäß ist es ratsam, immer am Anfang des Monats für den darauffolgenden Monat insgesamt zu bestellen. Dabei ist es möglich, die Bestellung auch für einzelne Tage auszulösen.

Bis 7:30 Uhr kann täglich Online abgemeldet werden.

### 3) Anmeldung

Online Menübestellsystem https://menue.klinikum-goerlitz.de

Dann wählen Sie Schulspeisungssystem Freie Evangelische Oberschule

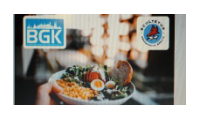

Jetzt können Sie Benutzer und Passwort eingeben.

Benutzer = Schülernummer (Speiseversorgung)

Passwort = Nachname Ihres Kindes entsprechend Schülerausweis

(Die Groß- und Kleinschreibung muss beachtet werden.)

Nach der ersten Anmeldung sollten Sie das Passwort ändern.

Anschließend gelangen Sie zum Speiseplan und können zum Bestellen in das Feld Speisen klicken.

## 4) Bezahlung

Die Bezahlung erfolgt ausschließlich per Lastschrift im Zeitraum vom 07. – 10. des laufenden Monats. Eine Überweisung ist nur im Einzelfall und nach Absprache, spätestens zum 03. des Monats, möglich. Anfallende Gebühren bei Nichteinlösung der Lastschrift zahlt der Kontoinhaber.

## 5) Bestellung Smartphone

Sie können das Essen natürlich auch bequem per Smartphone bestellen. Zum Beispiel öffnen Sie die Internetseite <u>https://menue.klinikum-goerlitz.de</u> im Chrome Browser Ihres Handys, tippen Sie oben rechts auf die 3 Punkte um das Menü zu öffnen, wählen Sie *"Zum Startbildschirm hinzufügen"* aus, das Icon mit dem entsprechenden Webseiten-Link zur Bestellung wird anschließend auf Ihrem Homescreen abgelegt.